## Anleitung zur Ticketerstellung

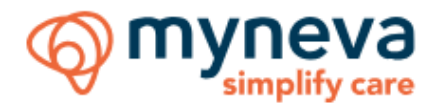

## myneva Austria

1. Support-Tickets können nur bereits registrierte und von uns berechtigte Benutzer erstellen.

Hinweis NUR für die MOCCA/GRIPS - Kunden: Das Anlegen von Tickets ist nur Key Usern gestattet, die von Ihrer Organisation definiert und mit uns abgesprochen wurden. Änderungen der Key User müssen von Ihrer Organisation genehmigt werden.

2. Falls Sie bereits registriert sind und nur Ihr Passwort vergessen haben, verwenden Sie bitte die Option "Passwort vergessen", um ein neues zu erstellen:

| ← Zurück                   |   |
|----------------------------|---|
| 1.116-                     |   |
| HIITE                      |   |
| Einloggen, um fortzufahren |   |
| E-Mail-Adresse             |   |
|                            |   |
| Passwort                   |   |
|                            | 0 |
|                            |   |
| Weiter                     |   |

 Sollten Sie bei uns noch keinen Ticketsystem-Zugang haben, geben Sie uns bitte Bescheid, welche Mitarbeiter Ihrer Einrichtung dazu berechtigt sind, bei uns Tickets zu erstellen. Es ist sinnvoll, wenn es max.
 Personen bzw. Key User sind. Rufen Sie uns bitte dazu unter +43 (0)720 - 27-1000 an und geben uns die E-Mail-Adressen dieser Personen bekannt.

**Hinweis:** Bitte nach der abgeschlossenen Registrierung für alle Anfragen zu unserer Software unser Ticketsystem benutzen und immer Tickets erstellen. Rufen Sie uns bitte nur in sehr dringenden Fällen an.

4. Danach bekommen diese Personen von uns Einladungsmails mit dem Betreff "Willkommen bei myneva Austria". Überprüfen Sie bitte dazu auch Ihren SPAM-Ordner.

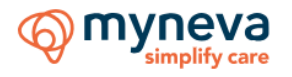

5. Klicken Sie bitte auf die Registrierungsverknüpfung in dem Willkommensmail, um die Registrierung abzuschließen und folgen den Anweisungen:

Willkommen!

Sie wurden in das myneva Austria-Portal eingeladen. Sie können dieses nutzen, um Anfragen bei **myneva.** zu stellen und Hilfe zu erhalten. Um die Erstellung Ihres Kontos abzuschließen, klicken Sie einfach auf Ihre Registrierungsverknüpfung.

Klicken Sie hier, um die Anleitung herunterzuladen

**Hinweis:** Falls Sie dieses Mail nicht finden können, klicken Sie <u>hier</u> und benutzen die Option "Passwort vergessen", um ein Passwort für Ihren Zugang festzulegen und sich einzuloggen:

| ← Zurück                   |   |
|----------------------------|---|
| Hilfe                      |   |
| Einloggen, um fortzufahren |   |
| E-Mail-Adresse             |   |
|                            |   |
| Passwort                   | 0 |
|                            |   |
| Weiter                     |   |
| Passwort vergessen?        |   |

6. Sobald Sie eingeloggt sind, können Sie bei uns ein Ticket erstellen:

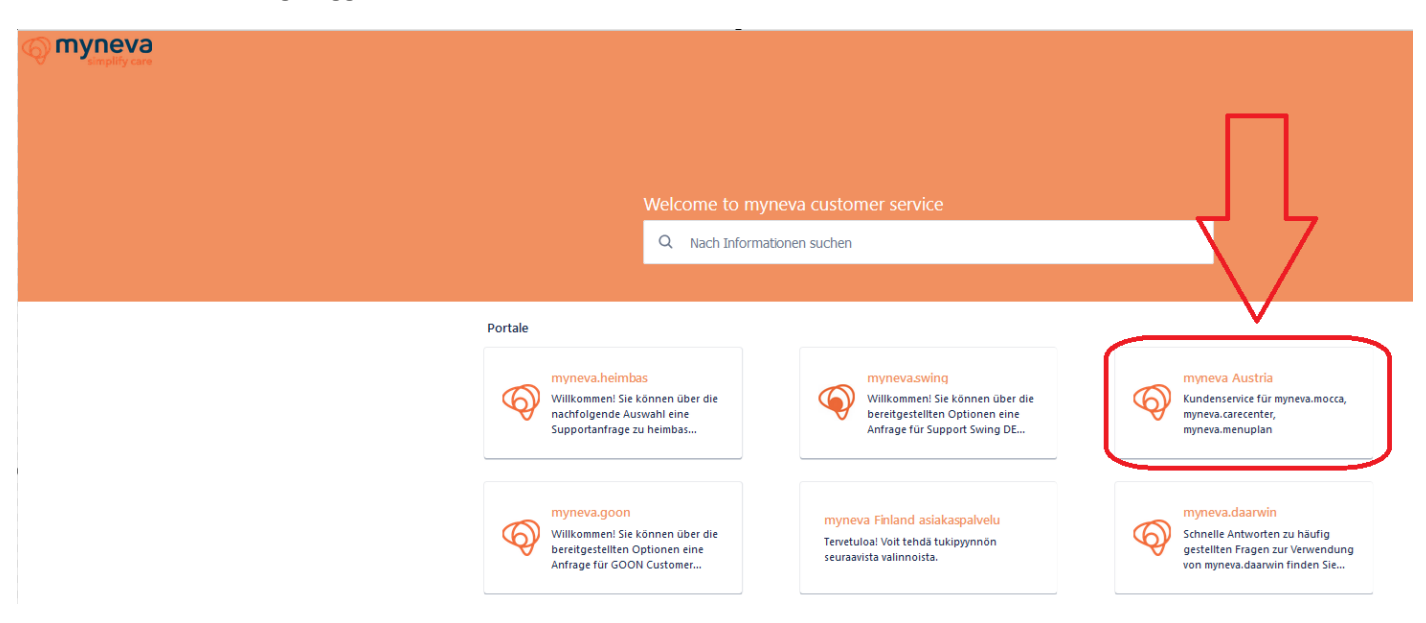

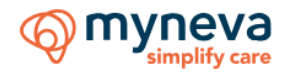

| Hilfe / myneva Austria myneva Austria Kundenservice für myneva.mocca, myneva.carecenter, myneva.me | enuplan |
|----------------------------------------------------------------------------------------------------|---------|
| Mehr erfahren über                                                                                 |         |
| Jira Kunden Portal FAQs                                                                            |         |
| Mocca Kunden-Wissensbank                                                                           |         |
| Releasenotes Mocca Web                                                                             |         |
| Releasenotes Mocca Smartphone                                                                      |         |
| Carecenter Release Notes + Software Download                                                       |         |
| Möchten Sie eine Anfrage stellen? Kontaktieren Sie uns.                                            | ,       |

7. Wählen Sie bitte bei der Ticketerstellung die entsprechende Software, mit der in Ihrer Einrichtung gearbeitet wird, damit Ihre Anfrage dem zuständigen Support-Team zugeordnet werden kann. Z.B. Menüplan-Anwender sollen die "Menüplan-Software" auswählen etc.

| Hilfe / | myneva Austria / Eine Anfrage stellen<br>myneva Austria<br>nservice für myneva.mocca, myneva.carecenter, myneva.menuplan |
|---------|----------------------------------------------------------------------------------------------------|
| Womi    | t können wir Ihnen weiterhelfen?                                                                                         |
| Q       | Mocca - Software<br>Klicken Sie hier, um ein Problem zu melden                                                           |
| Q       | CareCenter - Software<br>Klicken Sie hier, um ein Problem zu melden                                                      |
| Q       | <mark>Menüplan - Software</mark><br>Klicken Sie hier, um ein Problem zu melden                                           |
| Q       | Patronis - Software<br>Klicken Sie hier, um ein Problem zu melden                                                        |

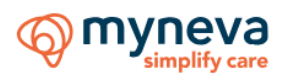

8. Um ein Ticket zu erstellen, füllen Sie bitte die mit einem Sternchen markierten Felder aus. Sie können gerne auch Screenshots und andere Dateien anhängen. Danach klicken Sie bitte auf den Button "Senden":

| Kundenservice für myneva.mocca. myn              | eva.carecenter, mvneva.men   | uplan                        |                     |   |
|--------------------------------------------------|------------------------------|------------------------------|---------------------|---|
| anderiserine far nyrredanioeta, nyrr             | talear ecenter, injireranier |                              |                     |   |
| Vomit können wir Ihnen weiterhelfen?             |                              |                              |                     |   |
| Menüplan - Software                              | lem zu maldan                |                              |                     | ~ |
| <ul> <li>Kitcken sie mei, um ein Plob</li> </ul> | lem zu melden                |                              |                     |   |
| rforderliche Felder sind mit einem Ste           | rnchen markiert. *           |                              |                     |   |
| etreff*                                          |                              |                              |                     |   |
|                                                  |                              |                              |                     |   |
| lame / Ansprechpartner*                          |                              |                              |                     |   |
|                                                  |                              |                              |                     |   |
| elefonnummer *                                   |                              |                              |                     |   |
|                                                  |                              |                              |                     |   |
| fin suidia sinte das Dennes menseetadantes aus   | Ibra Askais aug?*            |                              |                     |   |
| vie wirkt sich das Programmvernarten auf         | Inte Arbeit aus:             |                              |                     | ~ |
|                                                  |                              |                              |                     |   |
| eschreibung *                                    |                              |                              |                     |   |
| Normaler Text Y B I •                            | •• <u>A</u> × ≔ ⊨            | ♂@©⊞<>€                      | <sup>39</sup> + ∼   |   |
|                                                  |                              |                              | ļ                   |   |
|                                                  |                              |                              |                     |   |
|                                                  |                              |                              |                     |   |
| nlage                                            |                              |                              |                     |   |
|                                                  | Dateien ziehen und ablege    | n, Screenshots einfügen oder | Anhänge durchsuchen |   |
| L                                                |                              | Durchsuchen                  |                     |   |
| te geben Sie keine persönlichen Informationen v  | veiter                       |                              |                     |   |
| eilen mit*                                       | _                            |                              |                     |   |
| A                                                |                              |                              |                     |   |

9. Um Ihre eigenen Tickets und die Ihrer Organisation zu sehen, klicken Sie bitte auf das Profil-Zeichen und gehen zu "Anfragen":

|                                                                       |                             | 1. |            |
|-----------------------------------------------------------------------|-----------------------------|----|------------|
| Hilfe / myneva Austria / ACS-97009                                    |                             |    | e Test     |
| Menüplan funktioniert seit heute nicht mehr                           |                             | 2. | Anfragen 1 |
| Test hat diese Anfrage am Heute 09:08 erstellt     Details ausblenden | Status                      |    | Profil     |
| Name / Ansprechpartner                                                | Benachrichtigungen erhalten |    | Ausloggen  |
| Hr. Müller                                                            |                             |    |            |

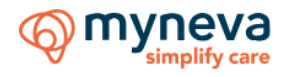

10. Mit den beiden Filtern können Sie die Tickets ein- oder ausblenden:

|       |            |                             |               |                     |               |               |                    |             | Listenansi            | cht bearbeiten |
|-------|------------|-----------------------------|---------------|---------------------|---------------|---------------|--------------------|-------------|-----------------------|----------------|
| Anti  | agen       |                             |               |                     |               |               |                    |             |                       |                |
|       |            |                             |               |                     |               |               |                    |             |                       |                |
| Anfra | ge enthält | Q Status: (                 | Offene Anfrag | en 👻 Erstellt von r | nir 👻 Anfra   | agetyp 👻      |                    |             |                       |                |
|       |            |                             |               |                     |               |               |                    |             |                       |                |
|       |            |                             |               |                     |               |               |                    |             |                       |                |
| Тур   | Referenz : | Zusammenfassung             | Status        | Serviceprojekt      | Antragsteller | Erstellt am : | Aktualisiert<br>am | Fällig am : | Zugewiesene<br>Person | Priorität :    |
| Тур   | Referenz : | Zusammenfassung<br>Menüplan | Status        | Serviceprojekt      | Antragsteller | Erstellt am : | Aktualisiert<br>am | Fällig am ‡ | Zugewiesene<br>Person | Priorität :    |

11. Um ein weiteres Ticket zu erstellen, klicken Sie bitte auf das myneva-Logo:

| <br>Hilfe<br>Anfragen                                                                       |
|---------------------------------------------------------------------------------------------|
| Anfrage enthält     Q     Status: Offene Anfragen v     Erstellt von mir v     Anfragetyp v |

12. Danach bitte "myneva Austria" auswählen und weiter wie im 6. Punkt beschrieben vorgehen:

| ( myneva<br>simplify care |                                                                                                |                                                                                                  |                                                                                                   |
|---------------------------|------------------------------------------------------------------------------------------------|--------------------------------------------------------------------------------------------------|---------------------------------------------------------------------------------------------------|
|                           |                                                                                                |                                                                                                  |                                                                                                   |
|                           | Welcome to m                                                                                   | nyneva customer service                                                                          |                                                                                                   |
|                           | Q Nach Inform                                                                                  | mationen suchen                                                                                  | <u> </u>                                                                                          |
|                           | Portale                                                                                        |                                                                                                  |                                                                                                   |
|                           | Wilkommeni Sir können über die<br>nachfolgende Auswahl eine<br>Supportanfrage zu heimbas       | Wilkommeni Sie können über die<br>bereitgestellten Optionen eine<br>Anfrage für Support Swing DE | Windews Austria<br>Kundenservice für myneva.mocca,<br>myneva.menuplan                             |
|                           | Willkommen! Sie können über die<br>bereftgestellten Optionen eine<br>Anfrage für GOON Customer | myneva Finland asiakaspalvelu<br>Tervetuloai. Voit tehdä tukipyynnön<br>seuraavista valinnoista. | Schnelle Antworten zu häufig<br>gestellten Fragen zur Verwendung<br>von myneva.daarwin finden Sie |

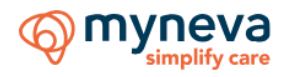